# **OSoennecken**

# So.PROCURE

### Release 5.27: Releasenotes

| Projekt:                      | So.PROCURE                                               |
|-------------------------------|----------------------------------------------------------|
| Teilprojekt:                  | Release 5.27                                             |
| Anforderungsnummer:           |                                                          |
| Teilprojekt-Verantwortlicher: | Herr Jörg Gudella (Soennecken)                           |
| Verfasser:                    | Thorsten Schlüchter / Christian Reichenberg (Soennecken) |
| Version                       | 1.0                                                      |
| Stand per:                    | 2018-04-12                                               |

## Inhalt

| 1.  | NEUE FUNKTIONEN                                                     | 3 |
|-----|---------------------------------------------------------------------|---|
|     |                                                                     |   |
| 1.1 | Kundenindividuelle "Benutzer Informieren" Email                     | 3 |
| 1.2 | Erzeugen von Inhouse-Dateien bei Kundenlagerbestellungen            | 5 |
| 1.3 | Flexible MwSt-Sätze auf Kundenebene                                 | 6 |
| 1.4 | Link zu den Varianten auf der Artikeldetailseite                    | 6 |
| 1.5 | Vorauswahl der Kostenstelle und Projektnummern in Einkaufs-Anfragen | 8 |

#### 1. Neue Funktionen

#### 1.1 Kundenindividuelle "Benutzer Informieren" Email

In der Benutzerverwaltung gibt es den "*Benutzer Informieren*" Button, über de das Passwort des Benutzers auf den eingestellten Initialwert zurückgesetzt und der Benutzer per Mail informiert wird.

| BENUTZERDATEN ROLLEN KOSTENSTELLEN WARENEN/GUTSCHR. ÄNDERUNGS-HISTORIE<br>Hinweis Hier gelangen Sie zur Adressübernahme aus der Kostenstelle<br>Des Desement wurde zwickhesetzt und der Benutzer antroschend informiert. Einschieft und bedabe Seerrer der Benutzer wurde zufscheben |         |
|----------------------------------------------------------------------------------------------------|---------|
| Hinweis: Hier gelangen Sie zur Adressübernahme aus der Kostenstelle BENUTZER INFORMIEREN SPEICHERN KOPIEREN                                                                                                    |         |
| Des Despund wurde twilkknasstet und der Banutter antenrachand informiet Eusphiell untrendens Snarren des Banutters wurden sufrabhen                                                                                                    | LÖSCHEN |
| bes reserver, warde zarowiegesetz und der Derinzter einsprechend informent. Erenden formandene Openen des Genatzers warden dergeboden.                                                                                                    |         |

Das der E-Mail zu Grunde liegende Template kann nun im So.CONNECT auf Kundenebene (Kunden / Details / Layout / E-Mail Vorlagen) definiert werden.

| Verwaltu                             | na                      | So.COMMERCE          |   |           |                                                                                 |           |
|--------------------------------------|-------------------------|----------------------|---|-----------|---------------------------------------------------------------------------------|-----------|
| Kopiere                              | n                       | Vollst. Kopieren     |   | Exportier | ren                                                                             | Login     |
| rn nach:                             |                         |                      |   |           |                                                                                 |           |
| Reiter:                              | Layout                  |                      | • | Gruppe:   | E-Mail Vorlagen                                                                 |           |
| Suche:                               |                         |                      |   |           |                                                                                 | Suchen    |
|                                      |                         |                      |   |           |                                                                                 |           |
| Sprache:                             | Deutsch                 |                      | T |           | Die durch (*) gekennzeichneten Felder können sprachabhängig eingestellt werden. |           |
| Sprache:<br>xut - E-Ma               | Deutsch<br>ail Vorlagen |                      | T |           | Die durch (*) gekennzeichneten Felder können sprachabhängig eingestellt werden. |           |
| Sprache:<br>out - E-Ma               | Deutsch<br>ail Vorlagen |                      | T |           | Die durch (*) gekennzeichneten Felder können sprachabhängig eingestellt werden. | Speichern |
| Sprache:<br>Dut - E-Ma<br>ge für die | Deutsch<br>ail Vorlagen | ormieren" E-Mail (*) | T | Benutzer  | Die durch (*) gekennzeichneten Felder können sprachabhängig eingestellt werden. | Speichern |

Die hier eingestellte Datei ist eine Textdatei, welche im v\_Docs-Ordner des FTP-Verzeichnis im Unterordner "EMailVorlagen" liegen muss.

Als Vorlagen können lediglich Textdateien mit ANSI-Kodierung verwendet werden! Über die Sprach-Selektion (rotes Kästchen) kann man sprachabhängige Mails konfigurieren.

Eine Basisvorlage finden Sie im Servicebereich des So.CONNECT im Ordner "Vorlagen".

Der Inhalt der Textdatei kann z. B. so aussehen:

Betreff: Ihre Zugangsdaten zum Soennecken So.PROCURE Shop

Sehr geehrte(r) ##BenutzerAnredeUndName##,

der Systemadministrator hat Ihr Passwort zurückgesetzt.

Ihre Anmeldedaten für das nächste Login lauten:

Kunde: ##KundeSynonym##
Benutzername: ##BenutzerName##
Vorübergehendes Passwort: ##Passwort##

Nach der nächsten erfolgreichen Anmeldung werden Sie aufgefordert, Ihr Passwort zu ändern.

Falls Sie Rückfragen haben und uns dazu kontaktieren, halten sie bitte ihre Kundennummer ##KundeNummer## bereit.

Den Onlineshop finden Sie unter folgender Webadresse:
##ShopLink##

Mit freundlichen Grüßen Ihr Soennecken SO.PROCURE Team

Soennecken eG Soennecken-Platz 51491 Overath

In der Vorlage finden sich einige Platzhalter die mit ## anfangen und enden. Durch diese Platzhalter kann die Mail personalisiert werden.

Folgende Platzhalter werden unterstützt:

| ##BenutzerName##          | Benutzername (Loginname)        |
|---------------------------|---------------------------------|
| ##BenutzerAnredeUndName## | Anrede und Name des Benutzers   |
| ##KundeName##             | Name 1 des Kunden               |
| ##KundeSynonym##          | Synonym des Kunden              |
| ##KundeNummer##           | Kundennummer                    |
| ##Passwort##              | vorläufiges Passwort            |
| ##ShopLink##              | Link zur Login Seite des Shops. |

Im obigen Beispiel fängt die 1. Zeile der Vorlage mit "Betreff:" an. Wenn dies der Fall ist, wird diese Zeile (ohne das "Betreff:" am Anfang) als Betreff / Titel für den Versand der E-Mail benutzt.

Die generierte E-Mail, würde dann wie folgt aussehen:

Betreff: Ihre Zugangsdaten zum Soennecken So.PROCURE Shop

Sehr geehrte(r) Herr Bernd Besteller,

der Systemadministrator hat Ihr Passwort zurückgesetzt.

Ihre Anmeldedaten für das nächste Login lauten: Kunde: Demo Benutzername: BestellerB Vorübergehendes Passwort: INIT\_2842

Nach der nächsten erfolgreichen Anmeldung werden Sie aufgefordert, Ihr Passwort zu ändern.

Falls Sie Rückfragen haben und uns dazu kontaktieren, halten sie bitte ihre Kundennummer 44 bereit.

Den Onlineshop finden Sie unter folgender Webadresse: http://tradepilot.privatepilot.de/tradepilot

Mit freundlichen Grüßen Ihr Soennecken SO.PROCURE Team

Soennecken eG Soennecken-Platz 51491 Overath

#### 1.2 Erzeugen von Inhouse-Dateien bei Kundenlagerbestellungen

Die Inhouse-Dateien werden momentan nur bei Bestellungen an den Lieferanten erstellt. Mit der neuen Option im So.CONNECT auf Kundenebene (*Kunden / Details / Einstellungen / Kundenla-gei*) ist es nun möglich diese auch bei Kundenlagerbestellungen erzeugen zu lassen.

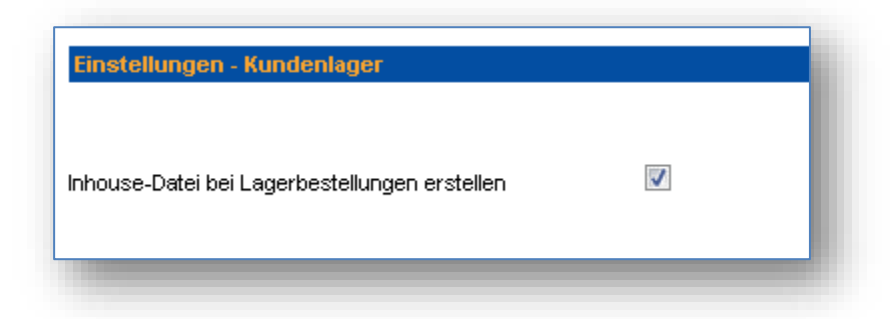

#### 1.3 Flexible MwSt-Sätze auf Kundenebene

Im Shop sind für den halben und vollen Mehrwertsteuersatz die in Deutschland gültigen Werte von 7 % bzw. 19 % fest hinterlegt. Um auch internationale Kunden mit deren spezifischen Mehrwertsteuersätzen gerecht zu werden, können fortan im So.CONNECT auf Kundenebene (*Kunden* / *Details / Einstellungen / Grundeinstellungen*) die entsprechenden Sätze angepasst werden.

| Einstellungen - Grundeinstellungen |    | Link zur Gruppe                                          |
|------------------------------------|----|----------------------------------------------------------|
|                                    |    | Speichern                                                |
| voller Mehrwertsteuersatz          | 19 | Der aktuell genutzte halbe Mehrwertsteuersatz des Kunden |
| halber Mehrwertsteuersatz          | 7  | Der aktuell genutzte volle Mehrwertsteuersatz des Kunden |

Um andere Mehrwertsteuersätze zu nutzen, müssen unbedingt auch die Artikel mit diesen angepassten Sätzen importiert werden, damit es nicht zu Fehlberechnungen aufgrund von unterschiedlichen Mehrwertsteuern kommt.

Es wird ebenfalls empfohlen, die Sätze nur bei einem neuen Kunden zu ändern, da die alten Bestellungen noch mit den alten Sätzen berechnet wurden und es somit zu Unstimmigkeiten in der Anzeige führt.

#### 1.4 Link zu den Varianten auf der Artikeldetailseite

Wenn ein Artikel in verschiedenen Varianten, z.B. unterschiedliche Farben zur Verfügung steht, wird auf der Artikeldetailseite ein Link zu diesen Varianten angeboten.

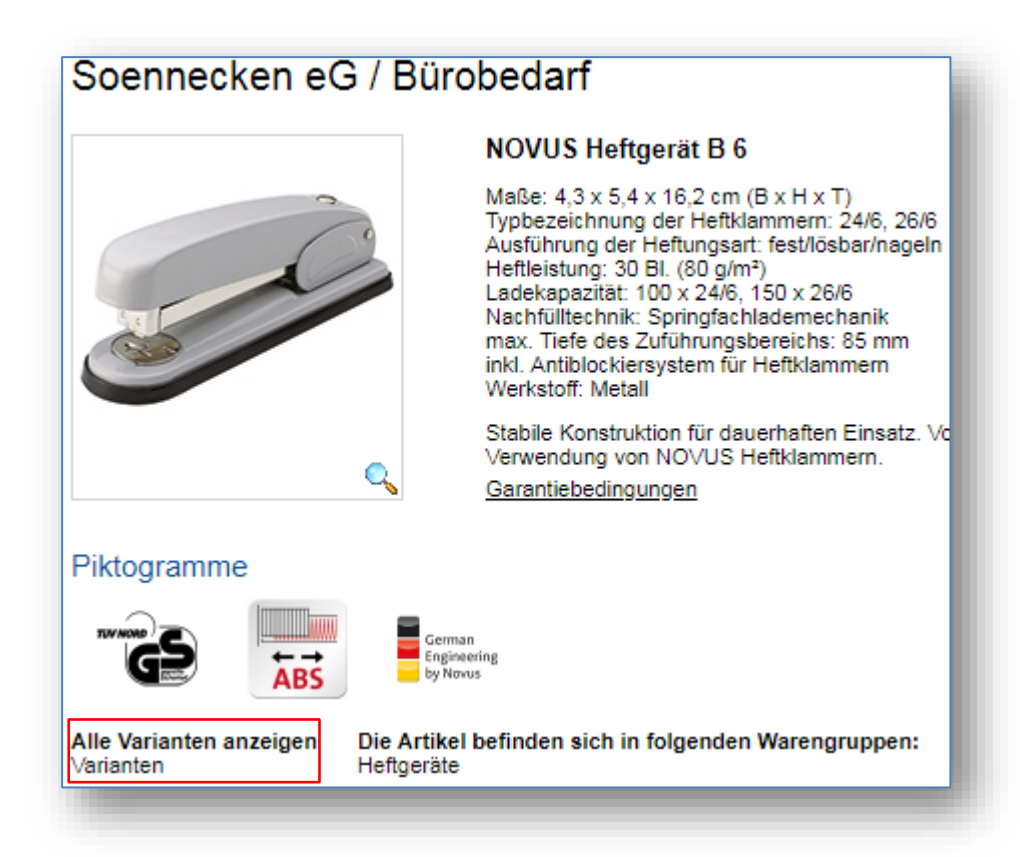

Nach einem Klick auf den Link "Varianten" werden diese angezeigt:

| Soennecken                    | eG / Bürobed                                                                                                    | arf                                                                                                    |
|-------------------------------|----------------------------------------------------------------------------------------------------|----------------------------------------------------------------------------------------------------|
|                               | NOV<br>Maße<br>Typbe<br>Ausfü<br>Heftle<br>Ladek<br>Nacht<br>max.<br>inkl. A<br>Werks<br>Stabil<br>Verwe<br>Garar | US Heftgerät B 6<br>:: 4,3 x 5,4 x 16,2 cm (B x H x T)<br>ezeichnung der Heftklammern: 24/6, 26/6<br>hrung der Heftungsart: fest/lösbar/nageln<br>:istung: 30 BL (80 g/m <sup>3</sup> )<br>:apazität: 100 x 24/6, 150 x 26/6<br>fülltechnik: Springfachlademechanik<br>Tiefe des Zuführungsbereichs: 85 mm<br>witblockiersystem für Heftklammern<br>stoff: Metall<br>e Konstruktion für dauerhaften Einsatz. Vorteilhaftes Antiblockiersystem für Heftklammern. Dop<br>endung von NOVUS Heftklammern.<br>tiebedingungen |
| Piktogramme                   | German<br>Engineering<br>by Novus                                                                                 | gruppen:                                                                                                    |
| Abbildung ggf.<br>abweichend! | Händler-Nr.<br>Hersteller-Nr.<br>KundenartNr.                                                                     | Beschreibung                                                                                                    |
| NOVUS                         | 124014050<br>020-1147                                                                                             | NOVUS Heftgerät B 6 24/6, 26/6 fest/lösbar/nageln 30 BI. (80 g/m²) Metall blau<br>G:<br>auf Lager, Lieferfrist 1-3 Werktage                                                                                                    |
| Abbildung ggf.<br>abweichend! | Händler-Nr.<br>Hersteller-Nr.<br>KundenartNr.                                                                     | Beschreibung                                                                                                    |
| NOVUS                         | 124014081<br>020-0913                                                                                             | NOVUS Heftgerät B 6 24/6, 26/6 fest/lösbar/nageln 30 Bl. (80 g/m²) Metall grau<br>G:  auf Lager, Lieferfrist 1-3 Werktage                                                                                                    |
| Abbildung ggf.<br>abweichend! | Händler-Nr.<br>Hersteller-Nr.<br>KundenartNr.                                                                     | Beschreibung                                                                                                    |
| Novus                         | 124014090<br>020-0252                                                                                             | NOVUS Heftgerät B 6 24/6, 26/6 fest/lösbar/nageln 30 Bl. (80 g/m²) Metall schwarz<br>G:<br>auf Lager, Lieferfrist 1-3 Werktage                                                                                                    |

# 1.5 Vorauswahl der Kostenstelle und Projektnummern in Einkaufs-Anfragen

In der Konfiguration von Freitext-Einkaufskatalogen (*Mein Konto / Einkauf / Katalog einstellen / Details*) gibt es unter "Zusätzliche Einstellungen" Optionen für die Vorauswahl der Bestell-Kostenstelle und der Kontierungs-Projektnummern.

| Zusätzliche Einstellungen:                                                                                       |  |
|----------------------------------------------------------------------------------------------------|--|
| Vorgezogene Kontierung bei der Erfassung<br>der Anfrage                                                          |  |
| Vorauswahl der Kostenstelle bei der<br>Erfassung der Anfrage                                                     |  |
| Vorauswahl der Projektnummer für die<br>Kontierung bei der Erfassung der Anfrage                                 |  |
| Vorauswahl der Projektnummer 2 für die<br>Kontierung bei der Erfassung der Anfrage                               |  |
| Leistungsbeschreibungen / Nebenabreden<br>und Leistungsbeschreibungen /<br>Nebenabreden bei der Anfrage erfassen |  |

Sind diese Optionen eingeschaltet, werden auf der Seite der Einkauf-Anfrage entsprechende Eingabefelder angezeigt:

| Soennecken eG - Einkauf Freitextkatalog |                 |                 |
|-----------------------------------------|-----------------|-----------------|
| Datum: 04.04.2018                       |                 |                 |
|                                         | Kostenstelle:   | Lager v         |
|                                         | Projektnummer:  | Projekt 1 v     |
|                                         | Projektnummer2: | Projektnummer 2 |

Bitte beachten Sie, dass die Bezeichnung und die Eingabemöglichkeiten für die Projektnummern in den Kontierungseinstellungen (*Mein Konto / Verwaltung / Kontierung*) konfiguriert werden können.

| Zusätzliche Eingabefelder                                      |                  |
|----------------------------------------------------------------|------------------|
| Kostenstelle (Auswahlfeld)                                     |                  |
| Projektnummer:                                                 |                  |
| <ul> <li>genau 10-stelliges numerisches Eingabefeld</li> </ul> |                  |
| freie Eingabe (max. 50 Zeichen)                                |                  |
| Projektnummer2:                                                |                  |
| genau 10-stelliges numerisches Eingabefeld                     |                  |
| <ul> <li>freie Eingabe (max. 50 Zeichen)</li> </ul>            |                  |
| Kostenstelle oder Projektnummer sind zwingend einzugeben       |                  |
| Projektnummer oder Projektnummer2 sind zwingend einzugeben     | nur für Anfragen |
|                                                                |                  |

Es ist nun auch möglich die Bedingung "Projektnummer oder Projektnummer2 sind zwingend einzugeben" nur für Anfragen greifen zu lassen.

| ro   | ktnummer:                                                                                                    |
|------|----------------------------------------------------------------------------------------------------|
| 1    | Projektnummer aus Referenzliste auswählen                                                                                                    |
|      | Auswahl Projektnummern einschränken auf:                                                                                                    |
|      | Kostenstelle                                                                                                    |
|      | Benutzer                                                                                                    |
|      | <u> </u>                                                                                                    |
| Proi | Auswahl Projektnummern nur auf KontierungsKostenstelle einschränken                                                                                                    |
| Proj | Auswahl Projektnummern nur auf KontierungsKostenstelle einschränken<br>ktnummer2:<br>Projektnummer2 aus Referenzliste auswählen                                                                          |
| Proj | Auswahl Projektnummern nur auf KontierungsKostenstelle einschränken<br>ktnummer2:<br>Projektnummer2 aus Referenzliste auswählen<br>Auswahl Projektnummern2 einschränken auf:                             |
| Proj | Auswahl Projektnummern nur auf KontierungsKostenstelle einschränken ktnummer2: Projektnummer2 aus Referenzliste auswählen Auswahl Projektnummern2 einschränken auf:  Kostenstelle                        |
| Proj | Auswahl Projektnummern nur auf KontierungsKostenstelle einschränken<br>ktnummer2:<br>Projektnummer2 aus Referenzliste auswählen<br>Auswahl Projektnummern2 einschränken auf:<br>Kostenstelle<br>Benutzer |

Falls Sie für eine der Projektnummern die Auswahl auf Kostenstelle eingeschränkt haben (siehe Projektnummer 2 im Screenshot oben), wird auf der Anfrage-Seite die Kostenstellenauswahl angezeigt, auch wenn sie in den Katalogeinstellungen ausgeschaltet ist.

Die ausgewählten Daten werden im Einkaufsmodul (*Mein Konto / Einkauf / Bestellungen verwal*ten / Bestellungen, die sich im Status "Anfrage" befinden / Bearbeiten) zur Information angezeigt.

| Anfrage Details: |                  |
|------------------|------------------|
| Anfrage Nr. :    | 171              |
| Datum :          | 04.04.2018 12:44 |
| Status :         | offene Anfrage   |
| Kostenstelle:    | Lager            |

Die Kostenstelle wird im Kopf unter "Anfrage Details" angezeigt.

| Artikel- Lieferant<br>Nr. | Segment           | Beschreibung        |         | VE    | Ihr Preis | Menge | ME   | Summe |
|---------------------------|-------------------|---------------------|---------|-------|-----------|-------|------|-------|
| 5                         | • Standardsegment | Anfrageartikel      |         | 1     | 1,00      | 2     | Stck | 2,00  |
|                           |                   |                     |         | <br>2 |           |       |      |       |
|                           |                   | Projektnummer: Proj | bjekt 1 |       |           |       |      |       |

Die Projektnummern befinden sich am Artikel.

Wenn die Anfrage von der Einkaufs-Abteilung freigegeben ist, kann sie unter dem Menüpunkt Anfragen (*Mein Konto / Bestellarchiv / Anfragen / Details*) eingesehen werden

| Anfrage Details:         |                                   |                              | Hinweis vom Lieferanten: |                                   |
|--------------------------|-----------------------------------|------------------------------|--------------------------|-----------------------------------|
| Anfrage Nr. :            | 171                               |                              | gültig bis:              |                                   |
| Datum :                  | 04.04.2018 12:44                  |                              |                          |                                   |
| Status :<br>Kostenstelle | beantwortet<br>Lager              |                              |                          |                                   |
| Position Artikel-Nr.     | Beschreibung                      |                              | Ihr Preis Menge M        | engeneinheit LZ                   |
| 1 5                      | Anfrageartikel                    |                              | 1,00 2 St                | ick D                             |
|                          | Projektnummer:<br>Projektnummer2: | Projekt 1<br>Projektnummer 2 |                          |                                   |
|                          |                                   |                              |                          | ALS NEUE ANFRAGE IN DEN WARENKORB |

Auch hier ist die Kostenstelle im Kopf der Seite und die Projektnummern an den Artikeln zu finden.

Wird die Anfrage in den Warenkorb gelegt, wird die Kostenstelle als Bestellkostenstelle übernommen. Die Kostenstelle kann hier noch geändert werden.

| ▼ Soennecken eG - Einkauf Freitextkatalog - |             | Kostenstelle:  | stenstelle: Lager |  |        |        |              |        |        |       |       |
|---------------------------------------------|-------------|----------------|-------------------|--|--------|--------|--------------|--------|--------|-------|-------|
| Abbildung kann<br>Ibweichen                 | Artikel-Nr. | Beschreibung   |                   |  | VE     | ab     | lhr<br>Preis | Rabatt | per    | MwSt. | Summe |
|                                             | 5           | Anfrageartikel |                   |  | 1 Stck | 1 Stck | 1,00         |        | 1 Stck | 19%   | 2,00  |